日本集中治療医学会 第7回東海北陸支部学術集会

## 会員登録手順

- ✓ 本学会へのお申し込みに際し、会員登録が必要となります。
- ✓ この会員登録は、日本集中治療医学会の会員登録ではございません。
- ✓ ここで登録されたメールアドレスとパスワードは、本学会の参加申し込みに必要となりますので、大切に保管をお願いいたします。

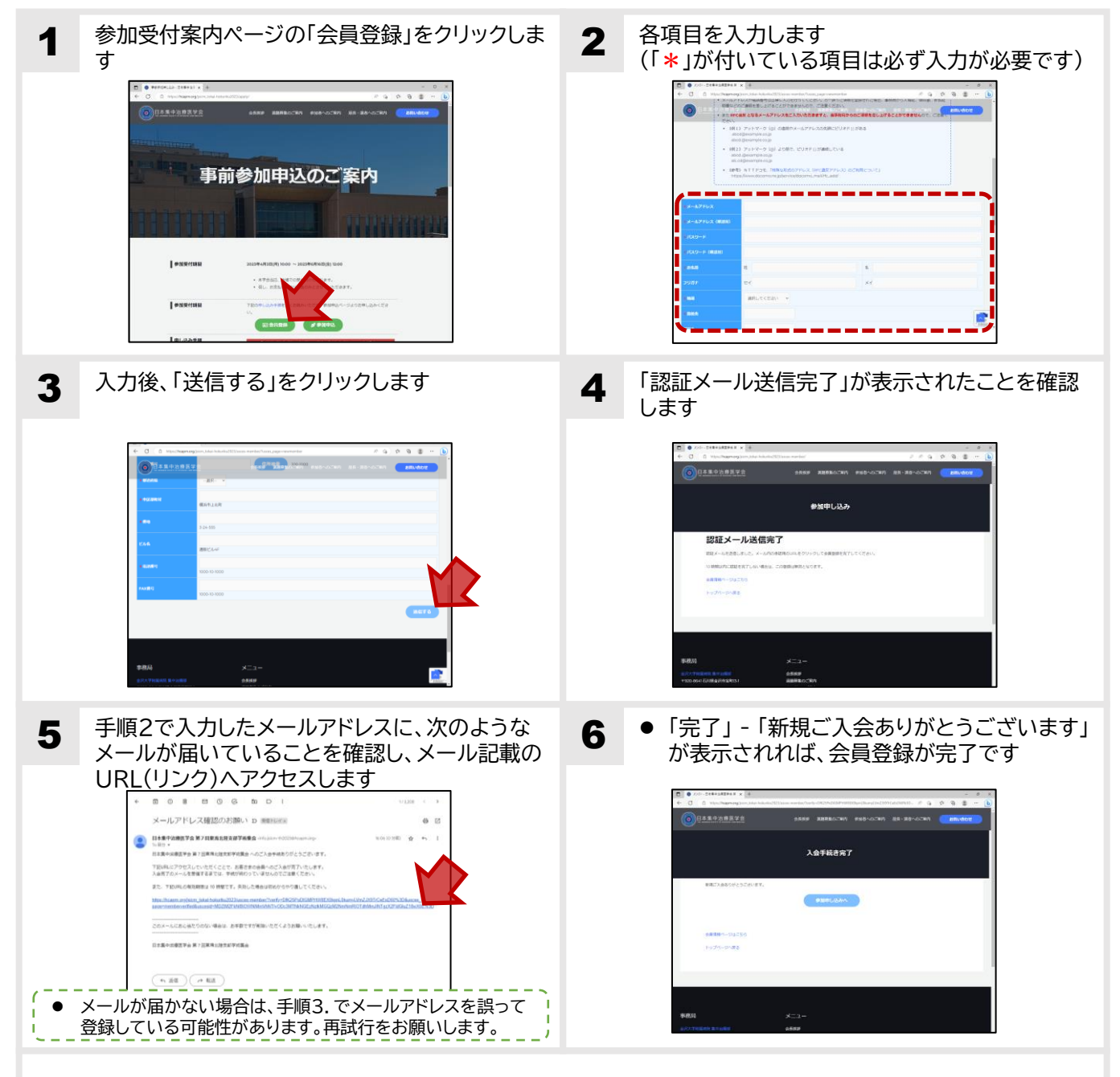

- > 手順2.の入力にあたり、同ページ上部の注意事項をよくご確認ください。
- ▶ 手順5.のメールが届かない場合は、メールアドレスを誤って登録されている、もしくは受信 拒否の設定をされている可能性があります。ご確認のうえ、再度お手続きくださいますよう お願いいたします。
- ▶ 学会への参加お申し込み手続きは次頁に記載いたしておりますので、ご参照の上、お手続き ください。

✓ 参加申し込みには、会員登録時に入力したメールアドレスとパスワードが必要となります。

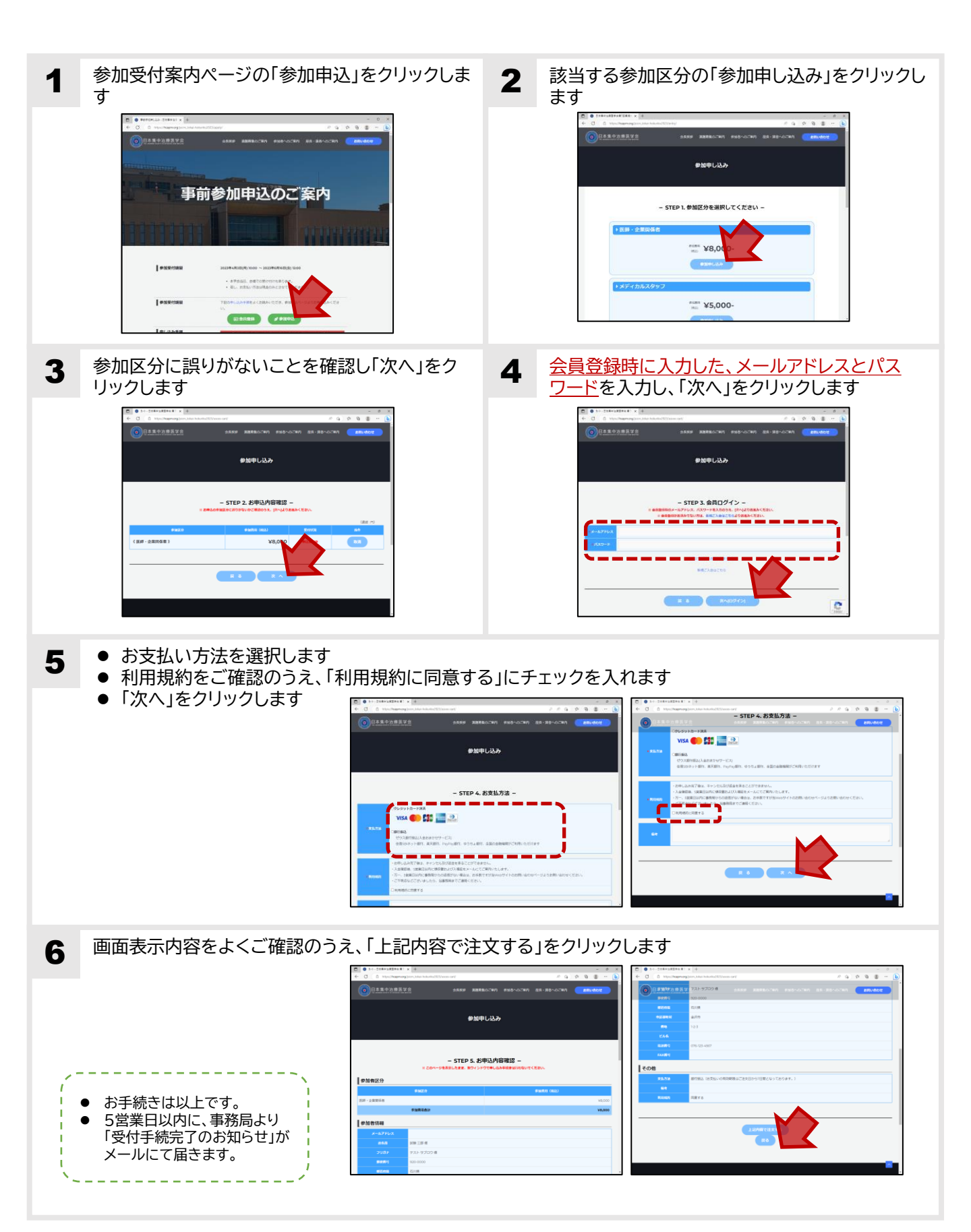